# คำชี้แจงวิธีการลงทะเบียนเข้าร่วมประชุม การเข้าร่วมประชุม การสอบถามหรือแสดงความคิดเห็น การมอบฉันทะ การออกเสียงลงคะแนน และการนับคะแนนเสียง

#### 1. การลงทะเบียนเข้าร่วมประชุม

สำหรับผู้ถือหุ้นหรือผู้รับมอบฉันทะที่ประสงค์จะเข้าร่วมการประชุมผู้ถือหุ้นผ่านสื่ออิเล็กทรอนิกส์ จะต้องยื่น แบบคำร้องเพื่อเข้าร่วมประชุมเป็นการล่วงหน้า โปรดศึกษาขั้นตอนการเข้าร่วมประชุมผ่านสื่ออิเล็กทรอนิกส์ (e-Meeting) ปรากฏตาม<u>สิ่งที่ส่งมาด้วย 9</u> โดยบริษัทจะเปิดให้ยื่นแบบคำร้องเพื่อเข้าร่วมประชุมตั้งแต่วันที่ 17 – 29 เมษายน 2568 ในวันและเวลาทำการ (ตั้งแต่เวลา 8.30 –17.00 น.) จนกว่าจะปิดการประชุม โดยมีเอกสารที่ต้องจัดเตรียมล่วงหน้าเพื่อใช้ ในการยื่นแบบคำร้อง ดังนี้

#### 1.1 ผู้ถือหุ้นที่เป็นบุคคลธรรมดา

#### <u>กรณีผู้ถือหุ้นเข้าร่วมประชุมด้วยตนเอง</u>

สำเนาเอกสารแสดงตนที่ส่วนราชการออกให้ ซึ่งยังไม่หมดอายุและปรากฏรูปถ่ายของเจ้าของเอกสาร เช่น บัตรประจำตัวประชาชน บัตรประจำตัวข้าราชการ ใบอนุญาตขับขี่ ใบอนุญาตขับขี่สากล ใบสำคัญประจำตัว คนต่างด้าว หนังสือเดินทาง เป็นต้น ("**เอกสารแสดงตน**") ยกเว้นกรณีผู้ถือหุ้นเลือกยืนยันตัวตนผ่าน แอพพลิเคชัน ThailD ให้ปฏิบัติตามขั้นตอนที่ปรากฏในแอพพลิเคชัน

#### <u>กรณีผู้ถือหุ้นมอบฉันทะให้ผู้รับมอบฉันทะเข้าร่วมประชุม</u>

- (ก) หนังสือมอบฉันทะ แบบ ก. หรือแบบ ข. (ที่แนบมาพร้อมหนังสือบอกกล่าวนัดประชุม) ซึ่งกรอกข้อความ ถูกต้องครบถ้วน และลงลายมือชื่อผู้มอบฉันทะและผู้รับมอบฉันทะ พร้อมปิดอากรแสตมป์ 20 บาท
- (ข) สำเนาเอกสารแสดงตนของผู้มอบฉันทะ
- (ค) สำเนาเอกสารแสดงตนของผู้รับมอบฉันทะ

สำเนาเอกสารทุกฉบับขอให้มีการลงลายมือชื่อรับรองสำเนาถูกต้องโดยเจ้าของเอกสาร

ผู้ถือหุ้นซึ่งมิได้มีสัญชาติไทย หากเอกสารมิได้มีต้นฉบับเป็นภาษาอังกฤษ ขอให้แนบคำแปลภาษาอังกฤษ ซึ่งผู้ถือหุ้นลงลายมือชื่อรับรองความถูกต้องของเอกสาร ทั้งนี้ หากเป็นเอกสารที่จัดทำขึ้นในต่างประเทศ จะต้องมีการ รับรองลายมือชื่อโดยพนักงานรับรองเอกสาร (Notary Public) ด้วย

## 1.2 ผู้ถือหุ้นที่เป็นนิติบุคคล

## <u>กรณีผู้มีอำนาจกระทำการแทนของผู้ถือหุ้นเข้าร่วมประชุมด้วยตนเอง</u>

(ก) สำเนาหนังสือรับรองการจดทะเบียนนิติบุคคลของผู้ถือหุ้นที่ออกโดยกรมพัฒนาธุรกิจการค้า กระทรวง
 พาณิชย์ หรือส่วนราชการที่มีอำนาจของประเทศที่นิติบุคคลนั้นตั้งอยู่ ระบุชื่อนิติบุคคล ผู้มีอำนาจ

ลงลายมือชื่อผูกพัน เงื่อนไขหรือข้อจำกัดอำนาจในการลงลายมือชื่อ และที่ตั้งสำนักงานใหญ่ ซึ่งมีข้อมูล เป็นปัจจุบัน มีอายุไม่เกิน 1 ปีนับจากวันที่ในหนังสือรับรองถึงวันประชุมผู้ถือหุ้น

(ข) สำเนาเอกสารแสดงตนของผู้มีอำนาจกระทำการแทนนิติบุคคล

<u>กรณีผู้ถือหุ้นมอบฉันทะให้ผู้รับมอบฉันทะเข้าร่วมประชุม</u>

- (ก) หนังสือมอบฉันทะ แบบ ข. (ที่แนบมาพร้อมหนังสือบอกกล่าวนัดประชุม) ซึ่งกรอกข้อความถูกต้อง ครบถ้วน ลงลายมือชื่อผู้มอบฉันทะและผู้รับมอบฉันทะ พร้อมปิดอากรแสตมป์ 20 บาท
- (ข) สำเนาหนังสือรับรองการจดทะเบียนนิติบุคคลของผู้ถือหุ้นที่ออกโดยกรมพัฒนาธุรกิจการค้า กระทรวง พาณิชย์ หรือส่วนราชการที่มีอำนาจของประเทศที่นิติบุคคลนั้นตั้งอยู่ ระบุชื่อนิติบุคคล ผู้มีอำนาจ ลงลายมือชื่อผูกพันนิติบุคคล เงื่อนไขหรือข้อจำกัดอำนาจในการลงลายมือชื่อ และที่ตั้งสำนักงานใหญ่ ซึ่งมีข้อมูลเป็นปัจจุบัน มีอายุไม่เกิน 1 ปีนับจากวันที่ในหนังสือรับรองถึงวันประชุมผู้ถือหุ้น
- (ค) สำเนาเอกสารแสดงตนของผู้มีอำนาจกระทำการแทนนิติบุคคล
- (ง) สำเนาเอกสารแสดงตนของผู้รับมอบฉันทะ

สำเนาเอกสารทุกฉบับขอให้มีการรับรองสำเนาถูกต้อง ดังนี้ (1) กรณีเป็นเอกสารของบุคคลธรรมดา ขอให้ มีการลงลายมือชื่อรับรองสำเนาถูกต้องโดยเจ้าของเอกสาร และ (2) กรณีเป็นเอกสารของนิติบุคคล ขอให้ลงลายมือชื่อ รับรองสำเนาถูกต้องโดยผู้มีอำนาจกระทำการแทนนิติบุคคล พร้อมทั้งประทับตราสำคัญของนิติบุคคล (ถ้ามี)

สำหรับนิติบุคคลที่จัดตั้งขึ้นตามกฎหมายต่างประเทศ โดยเอกสารที่มิได้มีต้นฉบับเป็นภาษาอังกฤษ ขอให้ แนบคำแปลภาษาอังกฤษซึ่งผู้มีอำนาจกระทำการแทนนิติบุคคลลงลายมือชื่อรับรองความถูกต้องของเอกสาร ทั้งนี้ หากเป็นเอกสารที่จัดทำขึ้นในต่างประเทศ จะต้องมีการรับรองลายมือชื่อโดยพนักงานรับรองเอกสาร (Notary Public) ด้วย

# 1.3 ผู้ถือหุ้นที่เป็นผู้ลงทุนต่างประเทศและแต่งตั้งให้คัสโตเดียน (Custodian) ในประเทศไทยเป็นผู้รับฝากและ ดูแลหุ้น

- (ก) หนังสือมอบฉันทะ แบบ ค. (ที่แนบมาพร้อมหนังสือบอกกล่าวเชิญประชุม) ซึ่งกรอกข้อความถูกต้อง
  ครบถ้วน และลงลายมือชื่อผู้มอบฉันทะและผู้รับมอบฉันทะ พร้อมปิดอากรแสตมป์ 20 บาท
- (ข) สำเนาเอกสารการได้รับอนุญาตให้ประกอบธุรกิจ Custodian
- (ค) สำเนาหนังสือรับรองการจดทะเบียนนิติบุคคลของ Custodian ที่ออกโดยกรมพัฒนาธุรกิจการค้า กระทรวงพาณิชย์ ระบุชื่อนิติบุคคล ผู้มีอำนาจลงลายมือชื่อผูกพันนิติบุคคล เงื่อนไขหรือข้อจำกัดอำนาจ ในการลงลายมือชื่อ และที่ตั้งสำนักงานใหญ่ ซึ่งมีข้อมูลเป็นปัจจุบัน มีอายุไม่เกิน 1 ปีนับจากวันที่ใน หนังสือรับรองถึงวันประชุมผู้ถือหุ้น
- (ง) สำเนาเอกสารแสดงตนของผู้มีอำนาจกระทำการแทน Custodian
- (จ) สำเนาเอกสารแสดงตนของผู้รับมอบฉันทะ
- (ฉ) สำเนาเอกสารการมอบอำนาจจากผู้ถือหุ้น ให้ Custodian เป็นผู้ลงนามในหนังสือมอบฉันทะแทน

สำเนาเอกสารทุกฉบับขอให้มีการรับรองสำเนาถูกต้อง ดังนี้ (1) กรณีเป็นเอกสารของบุคคลธรรมดา ขอให้ มีการลงลายมือชื่อรับรองสำเนาถูกต้องโดยเจ้าของเอกสาร และ (2) กรณีเป็นเอกสารของนิติบุคคล ขอให้ลงลายมือชื่อ รับรองสำเนาถูกต้องโดยผู้มีอำนาจกระทำการแทนนิติบุคคล พร้อมทั้งประทับตราสำคัญของนิติบุคคล (ถ้ามี)

ผู้ถือหุ้นซึ่งมิได้มีสัญชาติไทย หรือเป็นนิติบุคคลที่จัดตั้งขึ้นตามกฎหมายต่างประเทศ หากเอกสารมิได้ มีต้นฉบับเป็นภาษาอังกฤษ ขอให้แนบคำแปลภาษาอังกฤษซึ่งผู้ถือหุ้น หรือผู้มีอำนาจกระทำการแทนนิติบุคคล (แล้วแต่กรณี) ลงลายมือชื่อรับรองความถูกต้องของเอกสาร ทั้งนี้ หากเป็นเอกสารที่จัดทำขึ้นในต่างประเทศ จะต้อง มีการรับรองลายมือชื่อโดยพนักงานรับรองเอกสาร (Notary Public) ด้วย

# ้ทั้งนี้ บริษัทจะ<u>ไม่รับลงทะเบียน</u>ให้ผู้ถือหุ้น หรือผู้รับมอบฉันทะเข้าร่วมประชุมผู้ถือหุ้น ในกรณีดังต่อไปนี้

- ก. หนังสือมอบฉันทะมีการกรอกข้อความไม่ถูกต้อง หรือไม่ครบถ้วน หรือมิได้ปิดอากรแสตมป์ 20 บาท
- ผู้มอบฉันทะ หรือผู้รับมอบฉันทะมิได้ลงนามในหนังสือมอบฉันทะ
- ค. หนังสือมอบฉันทะมีการแก้ไขข้อมูลที่สำคัญ โดยผู้มอบฉันทะมิได้ลงนามกำกับทุกแห่งที่มีการแก้ไขดังกล่าว
- สำเนาหนังสือรับรองการจดทะเบียนนิติบุคคลมีอายุเกิน 1 ปีนับจากวันที่ในหนังสือรับรองถึงวันประชุมผู้ถือหุ้น
- เอกสารแสดงตนของผู้มอบฉันทะ หรือผู้รับมอบฉันทะไม่ครบถ้วน
- <u>หมายเหตุ</u> ผู้ถือหุ้นสามารถสอบถามเพิ่มเติมเกี่ยวกับวิธีการหรือปัญหาในการลงทะเบียนเข้าร่วมประชุมผ่านสื่ออิเล็กทรอนิกส์ ที่ Inventech Call Center ตามช่องทาง ดังนี้
  - 🔮 02-460-9221

## 2. การเข้าร่วมประชุม

- ผู้ถือหุ้นหรือผู้รับมอบฉันทะสามารถกดลิงก์สำหรับการลงทะเบียนเข้าร่วมประชุมตามที่ปรากฏในอีเมล แจ้งผลการอนุมัติ เพื่อ Log in เข้าใช้งานระบบ Inventech Connect ได้ในวันอังคารที่ 29 เมษายน 2568 ตั้งแต่เวลา 12.00 น. เป็นต้นไป (ก่อนเปิดการประชุม 2 ชั่วโมง)
- 2.2 เมื่อ Log in เข้าระบบ Inventech Connect แล้ว ให้ผู้ถือหุ้นหรือผู้รับมอบฉันทะกดปุ่ม "ลงทะเบียน" จากนั้น ให้ ตรวจสอบและยืนยันบัญชีผู้ใช้งาน และกดปุ่ม "เข้าร่วมประชุม" (ในขั้นตอนนี้จะถือว่าผู้ถือหุ้นหรือผู้รับมอบฉันทะ ทำการลงทะเบียนเข้าร่วมประชุมเรียบร้อยแล้ว และจำนวนหุ้นของผู้ถือหุ้นจะนำมานับเป็นองค์ประชุม)
- หากเกิดกรณีที่ระบบขัดข้องในระหว่างการประชุม ผู้ถือหุ้นหรือผู้รับมอบฉันทะจะได้รับแจ้งผ่านอีเมล เพื่อกลับเข้าสู่การประชุมผ่านระบบสำรองต่อไป
- 2.4 ผู้ถือหุ้นหรือผู้รับมอบฉันทะจะต้องอยู่ในการประชุมจนจบวาระ และจะต้องลงมติในแต่ละวาระก่อนจะปิด ให้ลงมติในวาระนั้น ๆ ในกรณีที่ผู้ถือหุ้นหรือผู้รับมอบฉันทะออกจากการประชุม หรือ Log out จากระบบก่อน ที่จะปิดการลงมติในวาระใด ๆ คะแนนเสียงของผู้ถือหุ้นจะไม่ถูกนับเป็นองค์ประชุม และไม่ถูกนำมานับคะแนน

ในวาระนั้น ๆ อย่างไรก็ตาม การออกจากการประชุม หรือ Log out ในวาระใดวาระหนึ่งจะไม่เป็นการตัดสิทธิ ของผู้ถือหุ้นหรือผู้รับมอบฉันทะในการกลับเข้าร่วมประชุมและลงคะแนนในวาระต่อไป

#### 3. การสอบถามหรือแสดงความคิดเห็น

ก่อนลงมติในแต่ละวาระ ประธานในที่ประชุมจะเปิดโอกาสให้ผู้เข้าร่วมประชุมสอบถามหรือแสดงความคิดเห็นในประเด็น ที่เกี่ยวข้องกับวาระนั้น ๆ ตามความเหมาะสม โดยหากผู้ถือหุ้นหรือผู้รับมอบฉันทะมีคำถาม หรือต้องการแสดงความคิดเห็นในเรื่อง ที่เกี่ยวข้อง สามารถดำเนินการได้ ดังนี้

- 3.1 เลือกเมนูการส่งคำถาม จากนั้นเลือกวาระที่ต้องการสอบถามหรือแสดงความคิดเห็น จากนั้นกด "คำถาม" ในกรณี ที่ต้องการสอบถามผ่านข้อความ สามารถพิมพ์คำถามหรือความคิดเห็น แล้วกด "ส่งคำถาม"
- 3.2 ในกรณีผู้เข้าร่วมประชุมต้องการสอบถามผ่านทางระบบภาพและเสียง ขอให้ผู้เข้าร่วมประชุมกดที่เมนู "สอบถาม ผ่านภาพและเสียง" จากนั้นกด "ตกลง" เพื่อยืนยันการจองคิว เมื่อได้รับสัญญาณให้ถามคำถาม ให้กด "Join as Panelist" จากนั้นกด "อนุญาต" เพื่อทำการเปิดกล้องและไมโครโฟน ก่อนเริ่มสอบถามคำถาม ขอให้แจ้งชื่อ นามสกุล และสถานะการเป็นผู้ถือหุ้นหรือผู้รับมอบฉันทะจากผู้ถือหุ้นท่านใด ก่อนถามคำถามทุกครั้ง เพื่อให้บริษัท สามารถบันทึกในรายงานการประชุมได้อย่างถูกต้องครบถ้วน

ทั้งนี้ บริษัทจะตอบคำถามในที่ประชุมเฉพาะเรื่องที่เกี่ยวกับวาระการประชุมที่มีการลงคะแนนเสียงเท่านั้น สำหรับคำถาม และข้อเสนอแนะอื่นใดที่เกี่ยวกับวาระการประชุม ซึ่งผู้ถือหุ้นสอบถาม และไม่ได้มีการตอบในที่ประชุม บริษัทจะสรุปประเด็น คำถาม-คำตอบไว้เป็นเอกสารแนบท้ายรายงานการประชุมผู้ถือหุ้นและเผยแพร่บนเว็บไซต์ของบริษัท ภายใน 14 วันนับแต่วันที่มีการ ประชุม

#### 4. การมอบฉันทะ

บริษัทได้จัดทำหนังสือมอบฉันทะตามแบบที่กรมพัฒนาธุรกิจการค้ากำหนด จำนวน 3 แบบ ได้แก่

- <u>หนังสือมอบฉันทะ แบบ ก.</u> เป็นหนังสือมอบฉันทะแบบทั่วไป ซึ่งเป็นแบบที่ง่ายไม่ซับซ้อน
- <u>หนังสือมอบฉันทะ แบบ ข.</u> เป็นหนังสือมอบฉันทะที่กำหนดรายการต่าง ๆ ที่จะมอบฉันทะที่ละเอียดชัดเจนตายตัว
- <u>หนังสือมอบฉันทะ แบบ ค.</u> เป็นหนังสือมอบฉันทะที่ใช้เฉพาะกรณีผู้ถือหุ้นเป็นผู้ลงทุนต่างประเทศและแต่งตั้งให้ คัสโตเดียน (Custodian) ในประเทศไทยเป็นผู้รับฝากและดูแลหุ้น

บริษัทได้จัดส่งแบบฟอร์มหนังสือมอบฉันทะดังกล่าวมาพร้อมกับหนังสือบอกกล่าวเชิญประชุม ปรากฏตาม<u>สิ่งที่ส่งมาด้วย 7</u> เพื่อให้ ผู้ถือหุ้นที่ไม่สามารถเข้าร่วมประชุมได้ด้วยตนเองพิจารณาว่าจะมอบฉันทะให้บุคคลอื่น หรือจะมอบฉันทะให้กรรมการอิสระของ บริษัท ปรากฏตาม<u>สิ่งที่ส่งมาด้วย 6</u> เป็นผู้รับมอบฉันทะเพื่อเข้าร่วมประชุมและออกเสียงลงคะแนนในที่ประชุมผู้ถือหุ้นแทน ทั้งนี้ ผู้ถือหุ้นยังสามารถดาวน์โหลดแบบฟอร์มดังกล่าวได้ที่เว็บไซต์ของบริษัท <u>https://investor.thailife.com/th/document/shareholder-</u> <u>meetings</u> ส่งมายังบริษัท<u>ภายในวันพฤหัสบดีที่ 24 เมษายน 2568 เวลา 17.00 น</u>. เพื่อความเรียบร้อยในการเตรียมการประชุม ทั้งนี้ ท่านสามารถนำส่งเอกสารการมอบฉันทะในขั้นตอนการลงทะเบียนยื่นแบบคำร้องผ่านสื่ออิเล็กทรอนิกส์ได้อีกช่องทางหนึ่ง

#### 4.1 การมอบฉันทะให้บุคคลอื่น

- 4.1.1 ผู้มอบฉันทะจะต้องมอบฉันทะให้ผู้รับมอบฉันทะเพียงรายเดียวเป็นผู้เข้าร่วมประชุมและออกเสียงลงคะแนน
  โดยไม่สามารถแบ่งแยกจำนวนหุ้นให้ผู้รับมอบฉันทะหลายคนเพื่อแยกการลงคะแนนเสียงได้
- 4.1.2 ผู้มอบฉันทะต้องกรอกรายละเอียดในหนังสือมอบฉันทะ และลงลายมือชื่อผู้มอบฉันทะ รวมทั้งจัดให้
  ผู้รับมอบฉันทะลงลายมือชื่อให้ถูกต้องครบถ้วน
- 4.1.3 กรณีที่มีการแก้ไขหนังสือมอบฉันทะในวาระใด ผู้มอบฉันทะต้องลงลายมือชื่อกำกับการแก้ไข มิฉะนั้น บริษัท
  จะถือว่าผู้รับมอบฉันทะเป็น "ผู้ไม่มีสิทธิออกเสียง" ในวาระดังกล่าว

#### 4.2 การมอบฉันทะให้กรรมการอิสระของบริษัทเป็นผู้รับมอบฉันทะ

ท่านสามารถระบุชื่อกรรมการอิสระของบริษัทที่กำหนดให้เป็นผู้รับมอบฉันทะจากผู้ถือหุ้นเพียงท่านเดียว ดังนี้

#### - นายนิพนธ์ ฮะกีมี กรรมการอิสระ และประธานคณะกรรมการตรวจสอบ

อายุ 69 ปี

ที่อยู่ บริษัท ไทยประกันชีวิต จำกัด (มหาชน) สำนักเลขานุการบริษัท ชั้น 8 เลขที่ 123 อาคารไทยประกันชีวิต 1 ถนนรัชดาภิเษก แขวงดินแดง เขตดินแดง กรุงเทพมหานคร 10400 **หรือ** 

- นายอำนาจ วงศ์พินิจวโรดม กรรมการอิสระ กรรมการตรวจสอบ กรรมการสรรหาและกำหนด ค่าตอบแทน และกรรมการกำกับดูแลกิจการที่ดี
  - อายุ 69 ปี
  - ที่อยู่ บริษัท ไทยประกันชีวิต จำกัด (มหาชน) สำนักเลขานุการบริษัท ชั้น 8 เลขที่ 123 อาคารไทยประกันชีวิต 1 ถนนรัชดาภิเษก แขวงดินแดง เขตดินแดง กรุงเทพมหานคร 10400

#### 5. การออกเสียงลงคะแนน

- 5.1 สำหรับวิธีการออกเสียงลงคะแนนในแต่ละวาระ ตามข้อบังคับของบริษัท ข้อ 43 ให้นับ 1 หุ้น เป็น 1 เสียง ผู้ถือหุ้นคนใด มีส่วนได้เสียเป็นพิเศษในเรื่องใดซึ่งที่ประชุมจะต้องลงมติ ผู้นั้นไม่มีสิทธิออกเสียงลงคะแนนด้วยในเรื่องนั้น เว้นแต่ เป็นการออกเสียงลงคะแนนเลือกตั้งกรรมการ ให้ออกเสียงลงคะแนนโดยไม่มีข้อห้าม
- 5.2 ผู้ถือหุ้นที่มอบฉันทะให้ผู้รับมอบฉันทะหรือกรรมการอิสระของบริษัทเข้าร่วมประชุมแทน และได้ทำเครื่องหมาย ในช่อง "เห็นด้วย" "ไม่เห็นด้วย" หรือ "งดออกเสียง" ในหนังสือมอบฉันทะถูกต้องตามหลักเกณฑ์แล้ว บริษัทจะ บันทึกคะแนนเสียงตามความประสงค์ของผู้ถือหุ้นไว้เป็นการล่วงหน้าในระบบ และจะนำมารวมกับการออกเสียง ลงคะแนนของผู้ถือหุ้นอื่นในที่ประชุมต่อไป
- 5.3 การออกเสียงลงคะแนนในแต่ละวาระ ประธานในที่ประชุมจะขอให้ที่ประชุมพิจารณาลงมติ โดยการลงคะแนน ผ่านระบบการประชุมผ่านสื่ออิเล็กทรอนิกส์ ผู้เข้าร่วมประชุมจะต้องลงคะแนนเสียงในช่อง "เห็นด้วย" "ไม่เห็นด้วย" หรือ "งดออกเสียง" เพียงช่องเดียว

5.4 ในวาระใดที่ผู้เข้าร่วมประชุมทำการยกเลิกการลงคะแนนเสียง หรือมิได้ทำการลงคะแนนเสียงใด ๆ ผ่านระบบ การประชุมผ่านสื่ออิเล็กทรอนิกส์ ภายในระยะเวลาที่บริษัทเปิดให้ออกเสียงลงคะแนน บริษัทจะถือว่า ผู้เข้าร่วมประชุมออกเสียง "เห็นด้วย" ในวาระนั้น

## 6. การนับคะแนนเสียง

- 6.1 บริษัทจะใช้วิธีหักคะแนนเสียงที่ไม่เห็นด้วยและงดออกเสียงออกจากจำนวนเสียงทั้งหมดของผู้ถือหุ้นซึ่ง เข้าร่วมประชุมและมีสิทธิออกเสียงลงคะแนน โดยส่วนที่เหลือจะถือว่าเป็นคะแนนเสียงที่ "เห็นด้วย"
- 6.2 ในกรณีปกติ ให้ถือคะแนนเสียงข้างมากของผู้ถือหุ้นที่มาประชุมและออกเสียงลงคะแนน ถ้ามีคะแนนเสียงเท่ากัน ให้ประธานในที่ประชุมออกเสียงเพิ่มขึ้นอีกเสียงหนึ่งเป็นเสียงชี้ขาด เว้นแต่ วาระที่ 6 เรื่อง พิจารณาอนุมัติ เงินค่าตอบแทนกรรมการประจำปี 2568 และเงินบำเหน็จกรรมการ ซึ่งตามมาตรา 90 วรรคสอง ของพระราชบัญญัติ บริษัทมหาชนจำกัด พ.ศ. 2535 (และที่แก้ไขเพิ่มเติม) ต้องได้รับคะแนนเสียงไม่น้อยกว่าสองในสามของจำนวนเสียง ทั้งหมดของผู้ถือหุ้นที่มาประชุม
- 6.3 บริษัทจะประกาศมติของที่ประชุมในวาระใด ๆ และแสดงผลการนับคะแนนเสียงให้ที่ประชุมทราบว่ามติดังกล่าว มีคะแนนเสียง "เห็นด้วย" "ไม่เห็นด้วย" "งดออกเสียง" และ "บัตรเสีย" เท่าใด อย่างไรก็ตามหากบางวาระ ต้องใช้เวลาในการนับคะแนนนานกว่าปกติ ประธานในที่ประชุมอาจจะขอให้ที่ประชุมดำเนินการพิจารณา ในวาระถัดไปก่อน เพื่อให้การประชุมเป็นไปอย่างต่อเนื่อง และเมื่อเจ้าหน้าที่ได้ตรวจนับคะแนนเสร็จเรียบร้อยแล้ว ก็จะแจ้งให้ที่ประชุมทราบผลของมติในวาระนั้น ๆ ทันที

# <u>กรณีที่จะถือว่าเป็นบัตรเสีย</u>

กรณีที่ผู้ถือหุ้นมอบฉันทะให้ผู้รับมอบฉันทะหรือกรรมการอิสระของบริษัทเข้าร่วมประชุมแทนและได้ส่งหนังสือ มอบฉันทะไว้ล่วงหน้า โดยระบุการออกเสียงลงคะแนนในหนังสือมอบฉันทะไว้แล้ว ต่อมาผู้ถือหุ้นได้เข้าร่วมประชุม และออกเสียงลงคะแนนในระบบซ้ำอีกครั้ง

- <u>หมายเหตุ</u> ผู้ถือหุ้นสามารถสอบถามเพิ่มเติมเกี่ยวกับวิธีการหรือปัญหาในการลงทะเบียนเข้าร่วมประชุมผ่านสื่ออิเล็กทรอนิกส์ ที่ Inventech Call Center ตามช่องทาง ดังนี้
  - 🙋 02-460-9221
  - (inventechconnect ให้บริการระหว่างวันที่ 17 29 เมษายน 2568 เวลา 8.30 น. ถึง 17.30 น. (เฉพาะวันทำการ
    ไม่รวมวันหยุดราชการและวันหยุดนักขัตฤกษ์)

# <u>ขั้นตอนการเข้าร่วมประชุมผ่านสื่ออิเล็กทรอนิกส์ (e-Meeting)</u>

ผู้ถือหุ้นและผู้รับมอบฉันทะที่ประสงค์จะเข้าประชุมผ่านสื่ออิเล็กทรอนิกส์ด้วยตนเอง สามารถดำเนินการได้ตามขั้นตอน การยื่นแบบคำร้องเข้าร่วมประชุมผ่านสื่ออิเล็กทรอนิกส์ ดังนี้

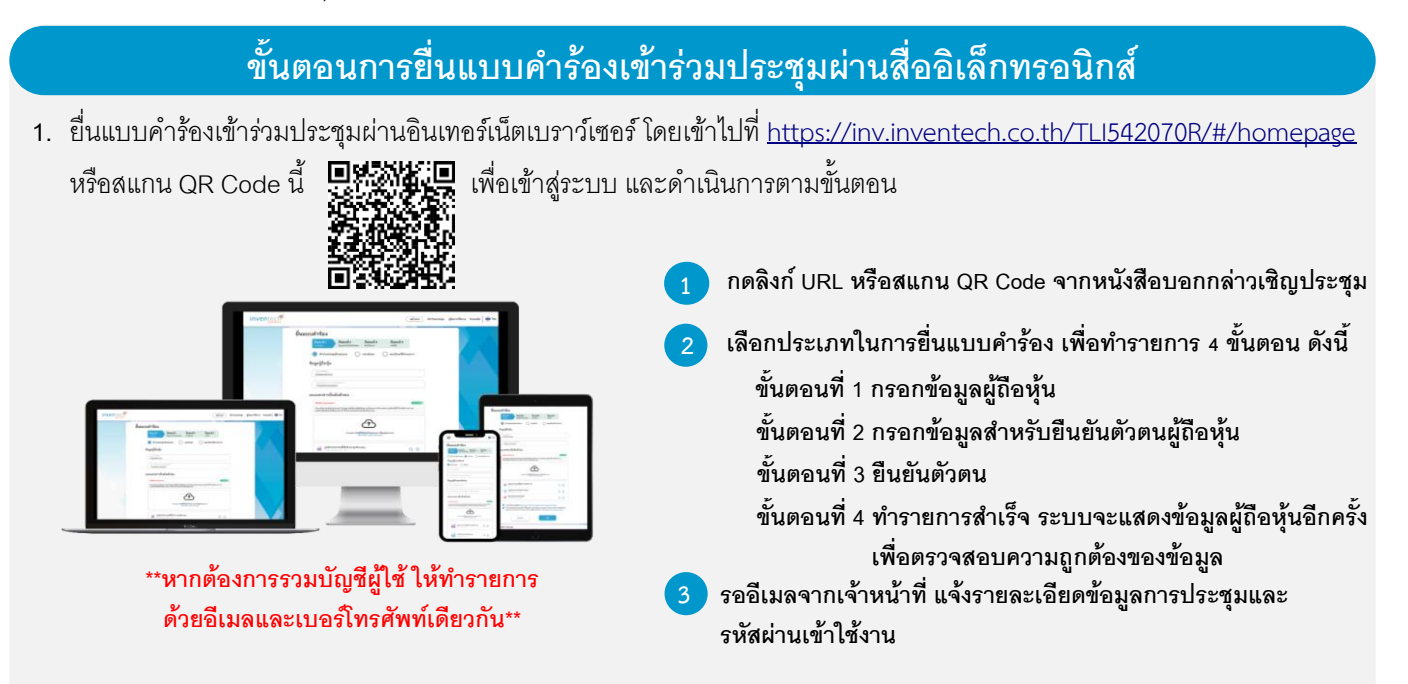

- ผู้ถือหุ้นที่ประสงค์จะเข้าร่วมประชุมผ่านสื่ออิเล็กทรอนิกส์ด้วยตนเอง หรือโดยผู้รับมอบฉันทะที่ไม่ใช่กรรมการอิสระของบริษัท ระบบลงทะเบียนยื่นแบบคำร้องจะเปิดให้ดำเนินการตั้งแต่วันที่ 17 – 29 เมษายน 2568 ในวันและเวลาทำการ (ตั้งแต่เวลา 8.30 – 17.00 น.)
- ระบบการประชุมผ่านสื่ออิเล็กทรอนิกส์จะเปิดให้เข้าระบบได้ในวันที่ <u>29 เมษายน 2568 ตั้งแต่เวลา 12.00 น.</u> (ก่อนเปิดประชุม 2 ชั่วโมง) โดยผู้ถือหุ้นหรือผู้รับมอบฉันทะใช้ Username และ Password ที่ได้รับ และปฏิบัติตามคู่มือในการเข้าใช้งานระบบ

# การมอบฉันทะให้กรรมการอิสระของบริษัท

ผู้ถือหุ้นที่ประสงค์จะมอบฉันทะให้กรรมการอิสระของบริษัท <u>สามารถยื่นแบบคำร้องผ่านสื่ออิเล็กทรอนิกส์ได้ตามขั้นตอนที่กำหนด</u> <u>หรือจัดส่งหนังสือมอบฉันทะ พร้อมเอกสารประกอบมายังบริษัททางไปรษณีย์ตามที่อยู่ข้างล่างนี้ โดยเอกสารจะต้องมาถึงบริษัท</u> <u>ภายในวันที่ 24 เมษายน 2568 เวลา 17.00 น.</u>

บริษัท ไทยประกันชีวิต จำกัด (มหาชน) สำนักเลขานุการบริษัท ชั้น 8 เลขที่ 123 อาคารไทยประกันชีวิต 1 ถนนรัชดาภิเษก แขวงดินแดง เขตดินแดง กรุงเทพมหานคร 10400

# หากพบปัญหาในการใช้งานระบบ Inventech Connect สามารถติดต่อ Inventech Call Center

02-460-9221

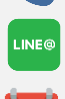

@inventechconnect

ให้บริการระหว่างวันที่ 17-29 เมษายน 2568 เวลา 8.30-17.30 น. (<mark>เฉพาะวันทำการ ไม่รวมวันหยุดราชการและวันหยุดนักขัตฤกษ์</mark>)

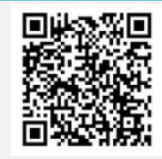

แจ้งปัญหาการใช้งาน @inventechconnect

#### ขั้นตอนการออกเสียงลงคะแนน (e-Voting)

- กรอกอีเมลและรหัสผ่านที่ได้รับจากอีเมล หรือขอรหัส OTP
- กดปุ่ม "ลงทะเบียน" โดยคะแนนเสียงจะถูกนับเป็นองค์ประชุม
- 3 กดปุ่ม "เข้าร่วมประชุม" จากนั้นกดปุ่ม "รับทราบ"
- 4 เลือกระเบียบวาระการประชุมที่บริษัทกำหนด
- 5 กดปุ่ม "ลงคะแนน"
- 6 เลือกออกเสียงลงคะแนนตามความประสงค์
- 7 ระบบจะแสดงผลลัพธ์การลงคะแนนเสียงล่าสุดที่ได้ทำการ เลือกออกเสียงลงคะแนน

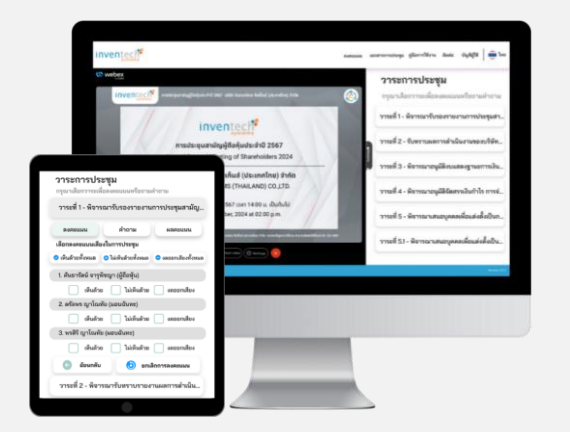

กรณีผู้เข้าร่วมประชุมต้องการยกเลิกการลงคะแนนเสียงล่าสุด กรุณากดปุ่ม "ยกเลิกการลงคะแนน" ทั้งนี้ หากผู้เข้าร่วมประชุม มิได้ทำการลงคะแนนเสียงใด ๆ ผ่านระบบการประชุมผ่านสื่ออิเล็กทรอนิกส์ ภายในระยะเวลาที่บริษัทเปิดให้ออกเสียง ลงคะแนน บริษัทจะถือว่าผู้เข้าร่วมประชุมออกเสียง "เห็นด้วย" ในวาระนั้น

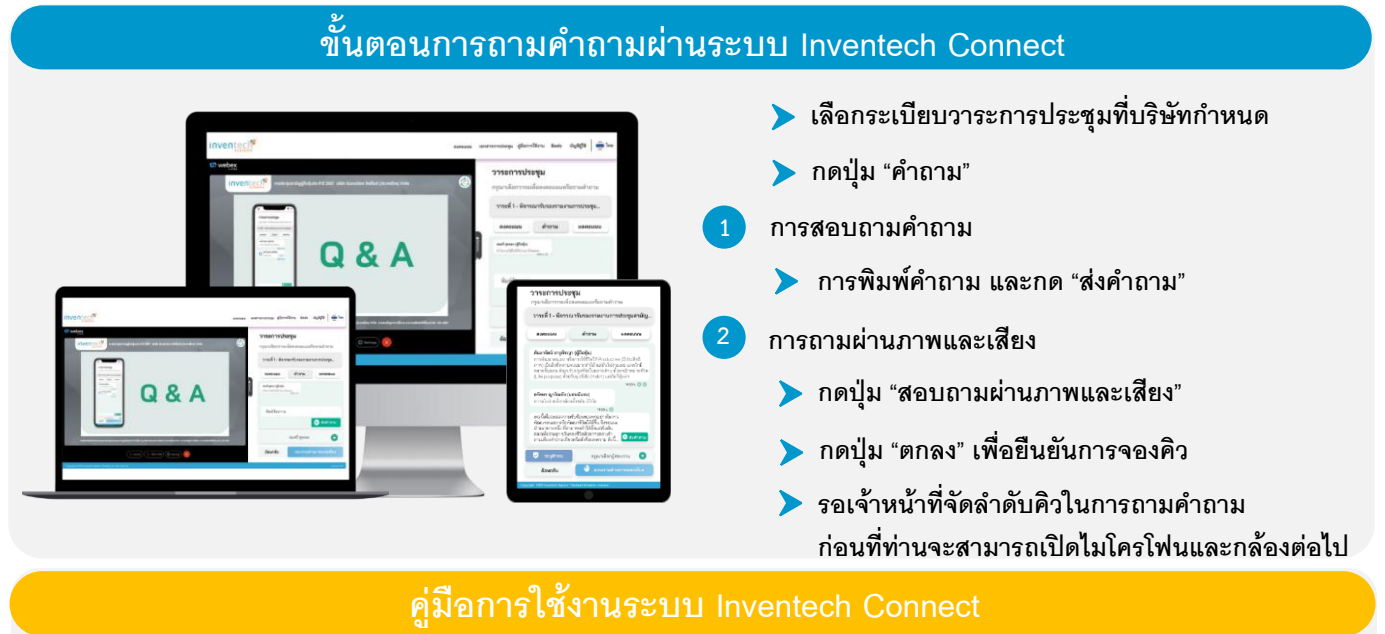

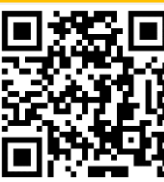

้คู่มือและวิดีโอการใช้งานระบบ Inventech Connect

\*หมายเหตุ การทำงานของระบบประชุมผ่านสื่ออิเล็กทรอนิกส์ และระบบ Inventech Connect ขึ้นอยู่กับระบบอินเทอร์เน็ตที่รองรับของผู้ถือหุ้น หรือผู้รับมอบฉันทะ รวมถึงอุปกรณ์ และ/หรือ โปรแกรมของอุปกรณ์ กรุณาใช้อุปกรณ์ และ/หรือโปรแกรมดังต่อไปนี้ในการใช้งานระบบ

- 1. ความเร็วของอินเทอร์เน็ตที่แนะนำ
  - High Definition Video: ควรมีความเร็วอินเทอร์เน็ตที่ 2.5 Mbps (ความเร็วอินเทอร์เน็ตที่แนะนำ)
  - High Quality Video: ควรมีความเร็วอินเทอร์เน็ตที่ 1.0 Mbps
  - Standard Quality Video: ควรมีความเร็วอินเทอร์เน็ตที่ 0.5 Mbps
- อุปกรณ์ที่สามารถใช้งานได้
  - โทรศัพท์เคลื่อนที่/อุปกรณ์แท็ปเล็ต ระบบปฏิบัติการ iOS หรือ Android
  - เครื่องคอมพิวเตอร์/เครื่องคอมพิวเตอร์โน้ตบุ๊ค ระบบปฏิบัติการ Windows หรือ Mac
- 3. อินเทอร์เน็ตเบราว์เซอร์ Chrome (เบราว์เซอร์ที่แนะนำ) / Safari / Microsoft Edge \*\* โดยระบบไม่รองรับ Internet Explorer

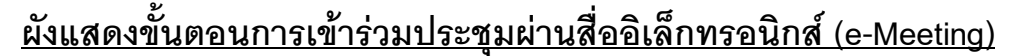

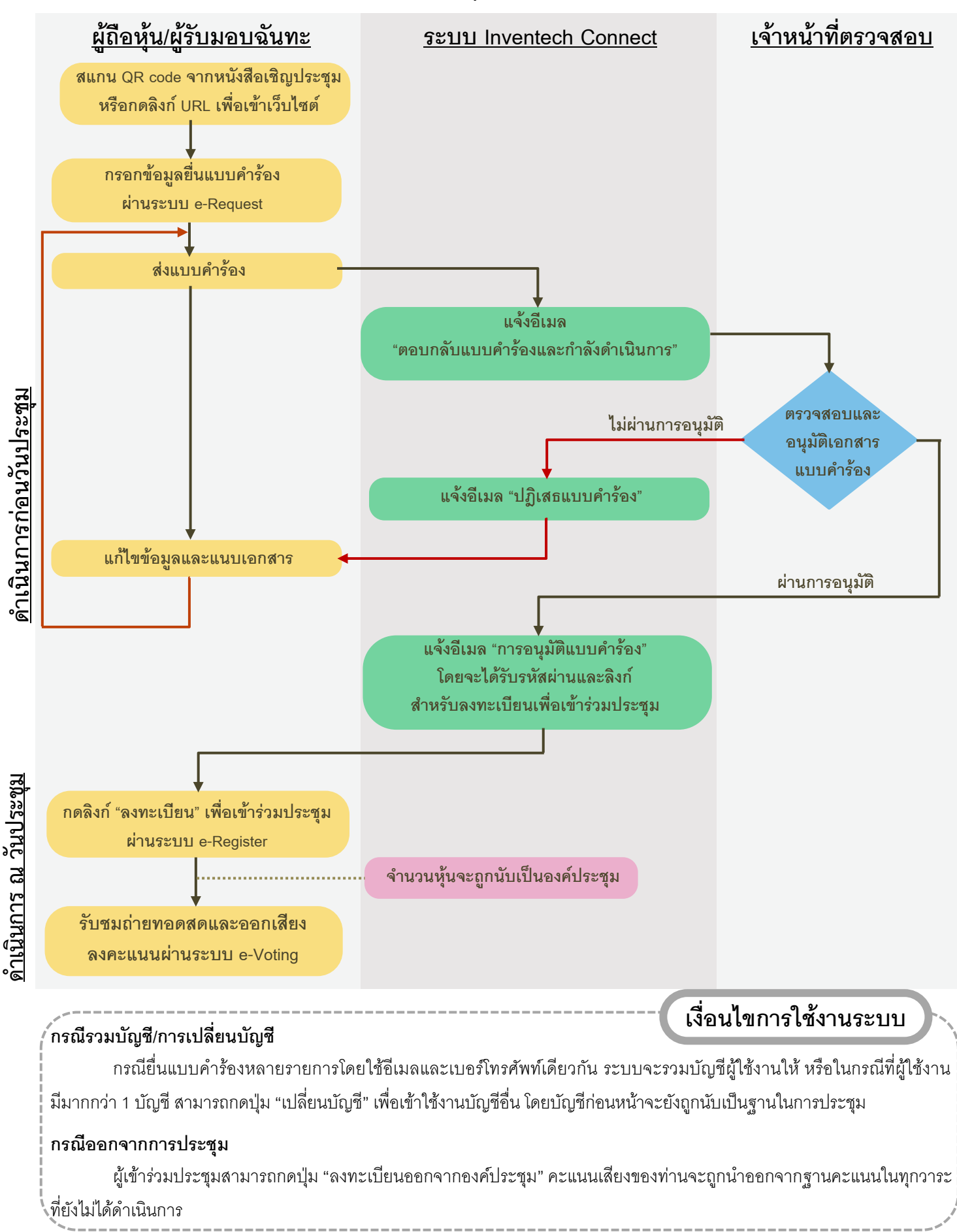